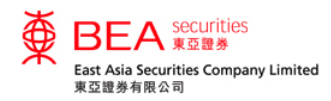

## Registration for Shanghai-Hong Kong Stock Connect ("SHSC") and Shenzhen-Hong Kong Stock Connect ("SZSC") Northbound Trading Services

|                                 |                                        |                                        |                                       | l<br>Securities                 | ast Log in:21/09/2017 13:46:58<br>Account Number:001-012068-2<br>Logout |
|---------------------------------|----------------------------------------|----------------------------------------|---------------------------------------|---------------------------------|-------------------------------------------------------------------------|
| Home Account e-Statement        | Portfolio Order H                      | listory Order Ma                       | anagement Price                       | Alert eIPO Co                   | prporate Action                                                         |
| HongKong MAMK                   | Stock Information                      | Latest News Ca                         | lendar                                |                                 |                                                                         |
| Order Placement                 | Share Chart Col<br>Price Chart P       | mpany Profit Bal<br>rofile Loss St     | ance Financial Co<br>neet Ratios Info | rporate<br>ormation Cash Flow   | BUY SELL                                                                |
|                                 | Stock Code: 000                        | 23 Search BA                           | NK OF E ASIA 0002                     | 3.HK<br>Real Time I             | 2017-05-31 06:36:00 ndices Quote Meter                                  |
|                                 | HSI:25,666.95(-34.6)<br>Last           | 8) Turnover :50.40E<br>Chg             | B HSCEI:10,618.75()<br>High           | 0.59) Indices Delaye            | ed 15 mins                                                              |
| Apply for SHSC & SZSC Services  | 32.650                                 | 0.000                                  | Open V/A                              | N/A<br>Prev Close               | Earnings Summary                                                        |
|                                 |                                        | 0.000%                                 | N/A<br>Volume                         | 32.650<br>Turnover              | Annual Results 2016/12<br>Net Profit (Mn) 3,723                         |
|                                 | Bid price                              | Ask price                              | Lot Size                              | Spread                          | NAV (HKD) 29.0163                                                       |
|                                 | 0(0) <u>0.000</u><br>0(0) <u>0.000</u> | <u>0.000</u> 0(0)<br><u>0.000</u> 0(0) | P/E Ratio                             | Yield                           |                                                                         |
|                                 | 0(0) <u>0.000</u><br>0(0) <u>0.000</u> | 0.000 0(0)<br>0.000 0(0)               | Dividend Payout                       | EPS 1 210                       |                                                                         |
| Amount Available For Investment | 0(0) 0.000                             | <u>0.000</u> 0(0)                      | Market Cap<br>88.92B                  | NAV 29.016                      |                                                                         |
| Mailbox                         | Last Update : 2017-05-3                | 31 06:36:00                            | Information provid                    | ed by AASTOCKS Disclaimer       |                                                                         |
|                                 | More Info                              |                                        |                                       |                                 |                                                                         |
| register now                    | 1 Month Range<br>31.850 - 33.000       | 2 Month Range<br>30.600 - 33.000       | 3 Month Range<br>30.600 - 33.250      | 52Week Range<br>27.450 - 34.750 | ·                                                                       |

- Eligible individual and joint account holders with Multi-Currency bank settlement accounts can apply for SHSC and SZSC Northbound Trading Services through Cybertrading.
- Method 1: Select the "MAMK" tab in the "Order Placement" box; then click on "Apply for SHSC & SZSC Services". (Applicable to individual and joint accounts only)

Disclaimer | Privacy Policy Statement | Personal Information Collection (Customers) Statement | Contact Us This site is best viewed at 1024 x 768 screen resolution with Internet Explorer 7.0 or above.

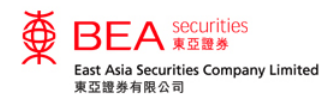

## Registration for Shanghai-Hong Kong Stock Connect ("SHSC") and Shenzhen-Hong Kong Stock Connect ("SZSC") Northbound Trading Services

|                                                                     | e-Statement       | Portfolio        | Order History       | Order Management       | Price Alert | elPO | Corporate Action |  |
|---------------------------------------------------------------------|-------------------|------------------|---------------------|------------------------|-------------|------|------------------|--|
| Stock Quote Latest Ne                                               | WS                |                  |                     |                        |             |      |                  |  |
| Account                                                             |                   |                  |                     |                        |             |      |                  |  |
| Account Name:                                                       |                   |                  |                     |                        |             |      |                  |  |
| Email Address:                                                      |                   |                  |                     |                        |             |      |                  |  |
| Mailing Address:                                                    |                   |                  |                     |                        |             |      |                  |  |
|                                                                     |                   |                  |                     |                        |             |      |                  |  |
|                                                                     |                   |                  |                     |                        |             |      |                  |  |
|                                                                     |                   |                  |                     |                        |             |      |                  |  |
|                                                                     |                   |                  |                     |                        |             |      |                  |  |
| For security reason, partial                                        | information of ma | ailing address f | ias been masked by' | **" symbol designedly. |             |      |                  |  |
| Contact Phone Number:                                               |                   |                  |                     |                        |             |      |                  |  |
|                                                                     |                   |                  |                     |                        |             |      |                  |  |
| Mobile Phone Number:                                                |                   |                  |                     |                        |             |      |                  |  |
| Mobile Phone Number:<br>Fax:                                        |                   |                  |                     |                        |             |      |                  |  |
| Mobile Phone Number:<br>Fax:<br>Account Setting                     |                   |                  |                     |                        |             |      |                  |  |
| Mobile Phone Number:<br>Fax:<br>Account Setting<br>Risk Disclosure: | No                |                  | Review              |                        |             |      |                  |  |

- Method 2: For clients who have not registered for SHSC service, clients can register via the "Account" page by clicking on the "Apply" button for "Application for SHSC & SZSC" and agree with the provided information to proceed.
- For existing clients who have registered for SHSC Northbound Trading Services, clients can register for the service via the "Account" page by clicking on the "Apply" button for "Application for SZSC" and agree with the provided information to proceed.

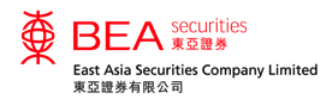

## Registration for Shanghai-Hong Kong Stock Connect ("SHSC") and Shenzhen-Hong Kong Stock Connect ("SZSC") Northbound Trading Services

| Арр           | plication for Northbound Trading under Shanghai-Hong Kong Stock Connect and Shenzhen-Hong Kong Stock Connect Trading Services                                                                                                    |
|---------------|----------------------------------------------------------------------------------------------------|
| • 1           | /We would like to apply for Northbound Trading under Shanghai-Hong Kong Stock Connect and Shenzhen-Hong Kong Stock Connect trading services (the "Stock Connect Trading Services") from East Asia Securities Company Limited ("EAS").                                                                                                    |
| • 1           | We acknowledge that the transaction records of the Stock Connect Trading Services will not be incorporated into the Daily and Monthly Consolidated Statements for Hong Kong Securities Transactions. Separate Daily and Monthly Consolidated Statements for the Stock Connect Trading Services will be issued.                                                                                                    |
| • 1.<br>a     | /We acknowledge if there is insufficient balance in my/our CNY settlement account to be debited for charges, an equivalent amount of HKD will be charged in my/our HKD settlement account, according to the exchange rate of The Bank of East Asia, Limited.                                                                                                    |
| • F           | Prior to using or continue to use the Stock Connect Trading Services, I/we have received, read, understood and agreed to the contents of EAS' notices to me/us:                                                                                                    |
| (Plea         | ise click the below documents to view the relevant content)                                                                                                    |
| □ <u>R</u> i  | isk Disclosure Statement for Northbound Trading under Shanghai-Hong Kong Stock Connect and Shenzhen-Hong Kong Stock Connect                                                                                                    |
|               | portant notice of Northbound Trading via Shanghai-Hong Kong Stock Connect and Shenzhen-Hong Kong Stock Connect                                                                                                    |
| E Fe          | ees and Charges for Northbound Trades under Shanghai-Hong Kong Stock Connect and Shenzhen-Hong Kong Stock Connect                                                                                                    |
| •  <br>a      | am/We are fully aware of and accept the risks associated with Northbound trading. I/We also understand that ChiNext stocks is limited to institutional professional investors and am/are fully aware of and accept the risks involved in the trading of ChiNext stocks.                                                                                                    |
| • 1.<br>s     | We must comply with all applicable laws of Mainland China relating to Northbound trading including foreign shareholding restriction (including the forced-sale arrangement);<br>shareholding disclosure obligations and short-swing profit rules in Mainland China.                                                                                                    |
| • N<br>a      | My/Our identity and other relevant information and materials may be provided to The Stock Exchange of Hong Kong Limited ("SEHK") which may on-forward to other Mainland authorities for surveillance and investigation purposes.                                                                                                    |
| • 8<br>r      | SEHK may, upon request of Shanghai Stock Exchange/Shenzhen Stock Exchange, require EAS to reject orders from me/us; to issue warning statements (verbally or in writing) to me/us, and not to extend Northbound trading service to me/us.                                                                                                    |
| • H           | Hong Kong Exchanges and Clearing Limited, its subsidiaries and their respective directors, employees and agents shall not be responsible or held liable for any loss or damage<br>directly or indirectly suffered by EAS, me/us or any third parties arising from or in connection with Northbound trading.                                                                                                    |
| • V<br>s<br>E | Where, under the applicable laws and regulations, EAS receives notice from SEHK or its subsidiary requiring EAS to sell and liquidate a specified number of securities held by me/us<br>under the Stock Connect Trading Services (a "Forced-sale Notice"), I/we hereby irrevocably authorize EAS to, at my/our costs and expenses, sell or arrange for the sale of such<br>securities on my/our behalf on such terms and at such price (including any associated fees and expenses, and without any obligation to ensure the best price) and at such time as<br>EAS determines in its absolute discretion within the period specified by the SEHK. I/We shall be responsible for all costs and expenses incurred by EAS and shall pay any fees and<br>charges imposed by EAS arising out of the Force-sale Notice. |
|               |                                                                                                    |

- Remark: Under the Northbound Investor ID Model, clients need to submit their application again to provide consent starting from 1 September 2018 if the account had previously registered for the services. Otherwise, clients cannot buy China A Shares but are only allowed to sell China A Shares after the implementation of the Northbound Investor ID Model.
- Therefore, clients who have previously registered for the services before September 2018 need to register again.

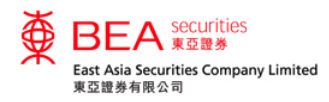

## Order Placement for Shanghai-Hong Kong Stock Connect ("SHSC")

#### and Shenzhen-Hong Kong Stock Connect ("SZSC") Northbound Trading Services

| ∯ BE              | EA securities<br>東亞證券         |                      |                          |                           |                       |                          | Securiti      | Last Log in:21/09//<br>es Account Number: | ENG   繁   宿<br>2017 13:46:58<br>Logout |
|-------------------|-------------------------------|----------------------|--------------------------|---------------------------|-----------------------|--------------------------|---------------|-------------------------------------------|----------------------------------------|
| Home Acc          | ount e-Statement              | Portfolio Ord        | er History               | Order Mana                | agement Pr            | ice Alert                | elPO          | Corporate Actic                           | on                                     |
| HongKong          | мк                            | Stock Informat       | ion Latest N             | ewsCalend                 | lar                   |                          |               |                                           |                                        |
| Order Place       | ment                          | Share<br>Price Chart | Company Pr<br>Profile Lo | rofit Balanc<br>oss Sheet | e Financial<br>Ratios | Corporate<br>Information | Cash Flow     | BUY SE                                    |                                        |
| Stock Code:       | 600613                        | Stock Code:          | 00023 Sea                | arch BANK                 | OF E ASIA 00          | 0023.HK                  | Real Time     | 2017-05-31<br>e Indices Quote             | 06:36:00<br>Meter                      |
| Deiner            | CC E2E 600613                 | HSI:25,666.95(-3     | 34.68) Turno             | ver :50.40B               | HSCEI:10,618          | .75(-0.59)               | ndices Dela   | yed 15 mins                               |                                        |
| Price:            | 28                            | Last                 | Cng (                    | 0.000                     | N/A                   | LOW                      | N/A           |                                           |                                        |
| aty:              | 100 ×                         | 32.65                | 0 <u>∼</u> Cha(%)        | ✓ Cha(%)                  |                       | Prev Clo                 | se            | Earnings Summary                          |                                        |
| order Type:       | Session Order*                |                      | 0.                       | .000%                     | N/A<br>Volume         | 3<br>Turnove             | 32.650        | Annual Results                            | 2016/12                                |
| order Validity:   | Day order                     |                      |                          |                           | 0.00                  | Tanlove                  | 0.00          | Net Profit (Mn)                           | 3,723                                  |
| xchange:          | МАМК                          | Bid price            | Ask pri                  | ce                        | Lot Size              | Spread                   |               | NAV (HKD)                                 | 29.0163                                |
| ? 🖬 🗌 Clear       | Buy Sell                      | 0(0) <u>0</u> .      |                          | 0(0)                      | 200                   | 0.00                     | 00/0.000      |                                           |                                        |
| Order will be pro | cessed in the nearest trading | 0(0) <u>0</u> .      |                          | 0(0)                      | 26.9835               | 1.                       | 7152%         |                                           |                                        |
| 6331011.          |                               | 0(0) <u>0</u> .      | <u>000 0.000</u>         | 0(0)                      | Dividend Payout       | EPS                      |               |                                           |                                        |
| mount Availabl    | o For Investment              | 0(0) 0.              |                          | 0(0)                      | 46.281%               | *                        | 1.210         |                                           |                                        |
| Anount Availabl   | e roi investment              | ) 0(0) <u>0</u> .    |                          | 0(0)                      | 88.92B                | NAV <b>2</b>             | 9.016         |                                           |                                        |
| lailbox           | (*                            | Last Update : 2017   | -05-31 06:36:00          |                           | Information p         | provided by AASTO        | CKS Disclaime | er                                        |                                        |
| Ω.                |                               | More Info            |                          |                           |                       |                          |               |                                           |                                        |
| 1 I               | Register Now                  | 1 Month Range        | 2 Month R                | Range 3                   | Month Range           | 52Week                   | Range         |                                           |                                        |
|                   |                               | 31.850 - 33.000      | 30.600 - 3               | 3.000 3                   | 0.600 - 33.250        | 27.450 - 3               | 34.750        |                                           |                                        |

Disclaimer | Privacy Policy Statement | Personal Information Collection (Customers) Statement | Contact Us This site is best viewed at 1024 x 768 screen resolution with Internet Explorer 7.0 or above.

East Asia Securities Company Limited 東亞證券有限公司 © Copyright 2017 All rights reserved.

Last update: Sep 2018

Select "MAMK" Tab

Stock Code

Stock Price

Click by to place BUY order

Click set to place SELL order

Quantity

Input

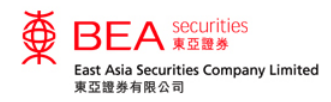

## Portfolio Enquiry for Shanghai-Hong Kong Stock Connect ("SHSC") and Shenzhen-Hong Kong Stock Connect ("SZSC")

| ENG   繁   简<br>Last Log in:21/09/2017 13:46:58<br>Securities Account Number. |           |                                |                     |                        |               |                   |            |  |  |  |
|------------------------------------------------------------------------------|-----------|--------------------------------|---------------------|------------------------|---------------|-------------------|------------|--|--|--|
| Home Account                                                                 | e-Stateme | nt Portfolio                   | Order History       | Order Management       | Price Alert e | IPO Corpor        | ate Action |  |  |  |
| Stock Quote Latest                                                           | News SHSC | SZSC                           |                     |                        |               |                   | +          |  |  |  |
| Portfolio                                                                    |           |                                |                     |                        |               |                   |            |  |  |  |
| HKEx                                                                         |           |                                |                     |                        |               |                   |            |  |  |  |
| Stock Code<br>Stock Name                                                     | Qty.      | Avg. Purchase<br>Price<br>SAVE | Prev. Closing Price | Reference Market Value | Estimated     | Profit / Loss (%) | Action     |  |  |  |
| 00023<br>BANK OF E ASIA                                                      | 10,000    | 0.000                          | 34.500              | HKD345,000.00          | N/A           | N/A               | BUY SELL   |  |  |  |
|                                                                              |           |                                |                     | Total: HKD 345,000.00  |               |                   |            |  |  |  |
| 87001<br>HUI XIAN REIT                                                       | 10,000    | 0.000                          | 3.550               | CNY35,500.00           | N/A           | N/A               | BUY SELL   |  |  |  |
|                                                                              |           |                                |                     | Total: CNY 35,500.00   |               |                   |            |  |  |  |
| MAMK                                                                         |           |                                |                     |                        |               |                   |            |  |  |  |
| Stock Code<br>Stock Name                                                     | Qty.      | Avg. Purchase<br>Price<br>SAVE | Prev. Closing Price | Reference Market Value | Estimated I   | Profit / Loss (%) | Action     |  |  |  |
| 000039<br>CIMC                                                               | 1,000     | 0.000                          | 18.490              | CNY18,490.00           | N/A           | N/A               | BUY        |  |  |  |
| 600613<br>CC E2E 600613                                                      | 1,000     | 0.000                          | 44.120              | CNY44,120.00           | N/A           | N/A               | BUY        |  |  |  |
|                                                                              |           |                                |                     | Total: CNY 62,610.00   |               |                   |            |  |  |  |
|                                                                              |           |                                |                     |                        |               |                   |            |  |  |  |

- The Upper Part of "Portfolio" shows stocks of Hong Kong Stock Exchange held by client.
- The Lower Part of "Portfolio" shows stocks of SHSC and SZSC held by client.

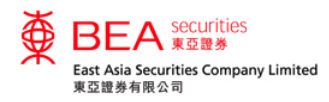

#### **Order History Shanghai-Hong Kong Stock Connect ("SHSC")**

#### and Shenzhen-Hong Kong Stock Connect ("SZSC") Northbound Trading Services

| ENG 繁简<br>Last Log in:21/09/2017 13:46:58<br>Securities Account Number. |             |                          |                |      |             |            |             |               |                  | ENG   繁   简<br>017 13:46:58<br>Logout |
|-------------------------------------------------------------------------|-------------|--------------------------|----------------|------|-------------|------------|-------------|---------------|------------------|---------------------------------------|
| Home Ac                                                                 | count e-Si  | tatement Portfo          | lio Order Hist | tory | Order Manag | jement     | Price Alert | elPO          | Corporate Action | 1                                     |
| Stock Quote                                                             | Latest News | SHSC SZSC                |                |      |             |            |             |               |                  | +                                     |
| Order History                                                           |             |                          |                |      |             |            |             |               |                  |                                       |
| Orders                                                                  |             |                          |                |      |             |            |             |               |                  | -                                     |
| Today                                                                   | •           | All Orders               | Market         |      |             |            |             |               |                  |                                       |
| Trans. Ref. No.                                                         | B/S         | Stock Code<br>Stock Name | НКЕХ<br>МАМК   |      | Price       | Trade Date | Order       | <u>Status</u> | Market           | Action                                |
| 10011400                                                                | BUY         | 00939<br>CCB             | 1,000          | HKD  | 7.000       | 16/07/2014 | PDN         |               | HKEX             | Detail                                |
| 10011401                                                                | BUY         | 600613<br>CC E2E 600613  | 100            | CNY  | 27.900      | 16/07/2014 | PDN         |               | МАМК             | Detail                                |
|                                                                         |             |                          |                |      |             |            |             |               |                  |                                       |
|                                                                         |             |                          |                |      |             |            |             |               |                  |                                       |

• Select "Market" in the pull down menu to filter the order history of the corresponding markets.

Disclaimer | Privacy Policy Statement | Personal Information Collection (Customers) Statement | Contact Us -

This site is best viewed at 1024 x 768 screen resolution with Internet Explorer 7.0 or above.

East Asia Securities Company Limited 東亞證券有限公司 @ Copyright 2014 All rights reserved.

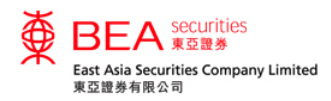

# Order Management for Shanghai-Hong Kong Stock Connect ("SHSC") and Shenzhen-Hong Kong Stock Connect ("SZSC") Northbound Trading Services

| ENG [繁]简<br>Last Log in:21/09/2017 13:46:58<br>Securities Account Number: |                                                                  |                |           |                          |      |                |              |          |           |                     |
|---------------------------------------------------------------------------|------------------------------------------------------------------|----------------|-----------|--------------------------|------|----------------|--------------|----------|-----------|---------------------|
| Home                                                                      | Account                                                          | e-Statement F  | Portfolio | Order History            | Orde | er Manaş       | gement       | Price A  | lert elPO | Corporate Action    |
| Stock G                                                                   | Quote Latest N                                                   | News SHSC SZ   | SC        |                          |      |                |              |          |           | +                   |
| Order Management                                                          |                                                                  |                |           |                          |      |                |              |          |           |                     |
| Orders                                                                    |                                                                  |                |           |                          |      |                |              |          |           | -                   |
| Mar<br>HKE                                                                | r <mark>ket</mark><br>Ex                                         |                |           |                          |      |                |              |          |           |                     |
| Stat MA                                                                   | МК                                                               | rans. Ref. No. | B/S       | Stock Code<br>Stock Name | ССҮ  | Order<br>Price | Order<br>Qty | Out. Qty | Channels  | Action              |
| WA                                                                        | 22/06/2016<br>12:31:22                                           | 11647383       | BUY       | 600613<br>CC E2E 600613  | CNY  | 25.010         | 100          | 100      | Internet  | Cancel Detail       |
| QUE                                                                       | 23/06/2016<br>15:49:16                                           | 11647975       | BUY       | 00023<br>BANK OF E ASIA  | HKD  | 29.000         | 2,000        | 2,000    | Internet  | Amend Cancel Detail |
| *Please                                                                   | *Please click the "Detail" button for order information details. |                |           |                          |      |                |              |          |           |                     |

• Select "Market" in the pull down menu to filter the outstanding orders of the corresponding markets.

Disclaimer | Privacy Policy Statement | Personal Information Collection (Customers) Statement | Contact Us

This site is best viewed at 1024 x 768 screen resolution with Internet Explorer 7.0 or above.

East Asia Securities Company Limited 東亞證券有限公司 © Copyright 2014 All rights reserved.

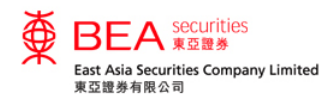

#### **Snapshot for Shanghai-Hong Kong Stock Connect ("SHSC")**

#### and Shenzhen-Hong Kong Stock Connect ("SZSC") Northbound Trading Services

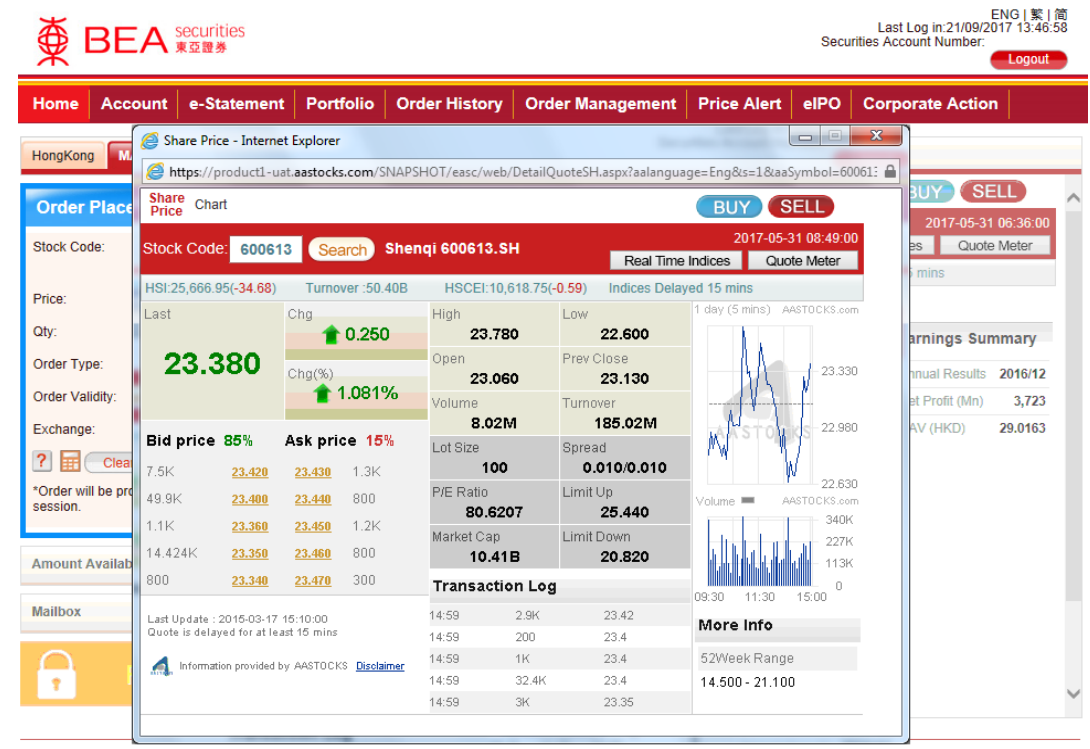

- Snapshot service is provided for SHSC and SZSC Northbound Trading Services in a pop-up window by clicking the "SHSC" or "SZSC" tab.
- The "Quote Meter" counts the snapshot usage for SHSC, SZSC Northbound Trading Services and Hong Kong Stock.

Disclaimer | Privacy Policy Statement | Personal Information Collection (Customers) Statement | Contact Us This site is best viewed at 1024 x 768 screen resolution with Internet Explorer 7.0 or above. East Asia Securities Company Limited 東亞證券有限公司 © Copyright 2017 All rights reserved.

For details, please refer to "Online Tutorial" at www.easecurities.com.hk.